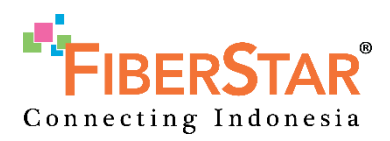

# Selfcare Portal: Change Service Request

USER GUIDE V.0.0

Prepared By: System Application Team PT. MEGA AKSES PERSADA (FIBERSTAR) | 2021

# TABLE OF CONTENT

| 1. PRELIMI     | INARY                                               | 2  |  |  |  |  |  |  |
|----------------|-----------------------------------------------------|----|--|--|--|--|--|--|
| 1.1. Login.    | <b>1.1. Login</b>                                   |    |  |  |  |  |  |  |
| 1.2. Logou     | t                                                   | 3  |  |  |  |  |  |  |
| 2. Selfcare Po | ortal Menu                                          | 3  |  |  |  |  |  |  |
| 2.1. Cha       | ange Service Request                                | 3  |  |  |  |  |  |  |
| 2.1.1          | Create Change Service Request                       | 4  |  |  |  |  |  |  |
| 2.1.2          | View Detail Change Service                          | 6  |  |  |  |  |  |  |
| 2.1.3          | Create Change Service & Add Equipment Request       | 7  |  |  |  |  |  |  |
| 2.1.4          | View Detail Change Service & Add Equipment          | 9  |  |  |  |  |  |  |
| 2.1.5          | Create Change Service & Dismantle Equipment Request | 11 |  |  |  |  |  |  |
| 2.1.6          | View Detail Change Service & Dismantle Equipment    | 13 |  |  |  |  |  |  |
| 2.1.7          | Create Dismantle Equipment Request                  | 14 |  |  |  |  |  |  |
| 2.1.8          | View Detail Dismantle Equipment                     | 16 |  |  |  |  |  |  |
| 2.1.9          | Create Add Equipment Request                        |    |  |  |  |  |  |  |
| 2.1.10         | View Detail Add Equipment                           | 19 |  |  |  |  |  |  |

# **1. PRELIMINARY**

Change Service Management is a web-based feature that can be accessed in the Selfcare Portal. This feature can be use by ISP (Internet Service Provider) to Create New Request for Change Service, Change Service & Add Equipment, Change Service & Dismantle Equipment, Add Equipment and Dismantle Equipment and also monitoring their Request Progress using Change Service Management on Selfcare Portal.

We can access Selfcare Portal using browser open the link <u>https://selfcare.fiberstar.co.id/.</u> When using a network outside the office internet, make sure that you connect with VPN office. Recommended browsers for accessing the SMS websites are:

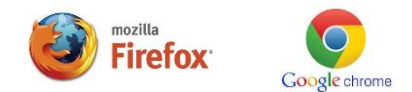

#### 1.1. Login

Login into website Selfcare Portal. Input your Username and Password first before login.

Username: selfcare.myrep Password: \*\*\*\*\*\*

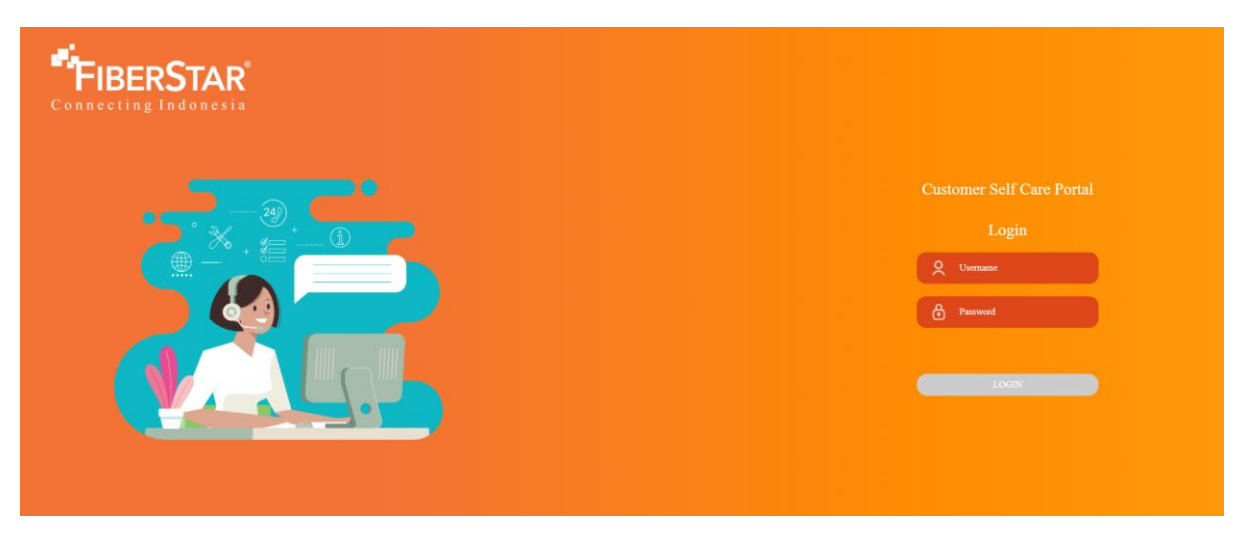

After Login Success you will directed to Dashboard Menu.

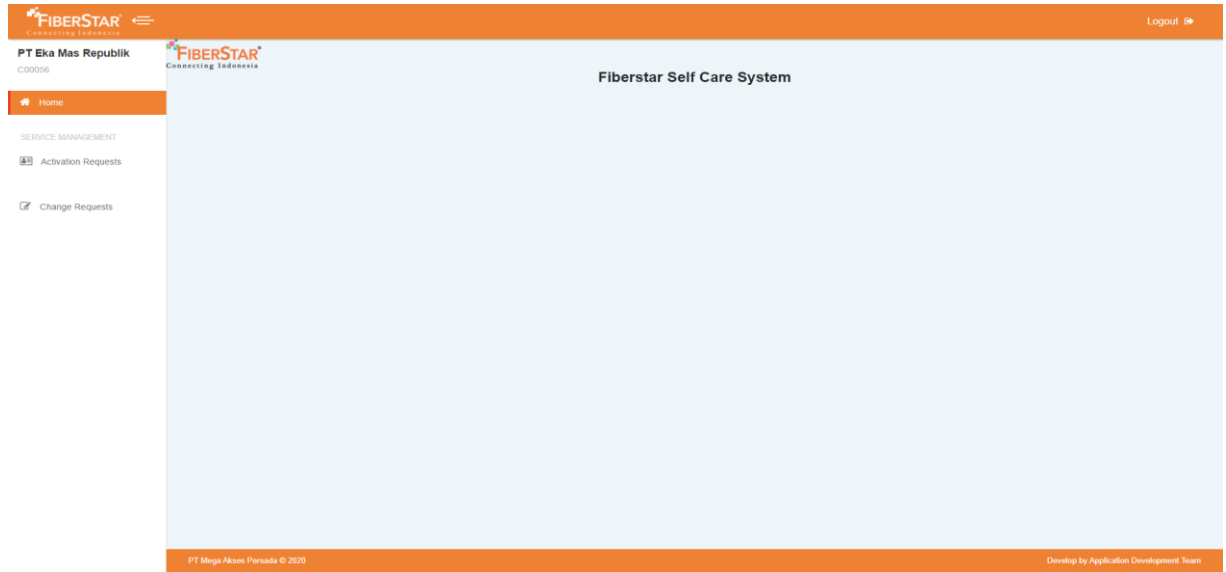

# 1.2. Logout

Step for Logout from Selfcare Portal:

- 1. Click Logout button on top right corner
- 2. You will automatically logout from Selfcare Portal

|                     |                                                       | Logout 🕞         |
|---------------------|-------------------------------------------------------|------------------|
| PT Eka Mas Republik | FiberStar Self Care System                            |                  |
| 🖷 Home              |                                                       |                  |
| SERVICE MANAGEMENT  |                                                       |                  |
| Activation Requests |                                                       |                  |
| Change Requests     |                                                       |                  |
|                     |                                                       |                  |
|                     |                                                       |                  |
|                     |                                                       |                  |
|                     |                                                       |                  |
|                     |                                                       |                  |
|                     |                                                       |                  |
|                     |                                                       |                  |
|                     |                                                       |                  |
|                     |                                                       |                  |
|                     |                                                       |                  |
|                     |                                                       |                  |
|                     | P1 Mega Akses Persada 6 72/0 Develop by Application 1 | Development Team |

# 2. Selfcare Portal Menu

# 2.1. Change Service Request

Change Service Request Menu can be used by ISP's to create new request for change service to Fiberstar.

The following is a detailed explanation for each type of request in the change service request menu.

| No | Type Request                           | Request Detail                                    |  |  |  |  |
|----|----------------------------------------|---------------------------------------------------|--|--|--|--|
| 1  | Change service                         | Request Upgrade & Downgrade layanan               |  |  |  |  |
|    |                                        | Request Upgrade & Downgrade layanan + pemasangan  |  |  |  |  |
| 2  | Change Service and Add Equipment       | additional perangkat (ex: STB)                    |  |  |  |  |
|    |                                        | Request Upgrade & Downgrade layanan + dismantle   |  |  |  |  |
| 3  | Change Service and Dismantle Equipment | perangkat (partial, ex: STB)                      |  |  |  |  |
| 4  | Add Equipment                          | Request Pemasangan additional perangkat (ex: STB) |  |  |  |  |
| 5  | Dismantle Equipment                    | Request Dismantle perangkat (partial, ex: STB)    |  |  |  |  |

# 2.1.1 Create Change Service Request

1. Login into Selfcare Portal, input username and password to login

| Connecting Indonesia |                                    |
|----------------------|------------------------------------|
|                      | Customer Self Care Portal<br>Login |

# 2. Access Change Request Menu

| PT Eka Mas Republik<br>C00056 | FIBERSTAR<br>Connecting Indonesia | Fiberstar Self Care System |                                         |
|-------------------------------|-----------------------------------|----------------------------|-----------------------------------------|
| # Home                        |                                   |                            |                                         |
| SERVICE MANAGEMENT            |                                   |                            |                                         |
| Activation Requests           |                                   |                            |                                         |
| Change Requests               | 1                                 |                            |                                         |
|                               | _                                 |                            |                                         |
|                               |                                   |                            |                                         |
|                               |                                   |                            |                                         |
|                               |                                   |                            |                                         |
|                               |                                   |                            |                                         |
|                               |                                   |                            |                                         |
|                               |                                   |                            |                                         |
|                               |                                   |                            |                                         |
|                               |                                   |                            |                                         |
|                               |                                   |                            |                                         |
|                               | PT Mega Akses Persada © 2020      |                            | Develop by Application Development Team |

3. Click New Change Request Button to create new request

|                                         |                                                                                        |                                                            |                                                                |                     |                |                       | Logout 🖨      |  |  |
|-----------------------------------------|----------------------------------------------------------------------------------------|------------------------------------------------------------|----------------------------------------------------------------|---------------------|----------------|-----------------------|---------------|--|--|
| PT Eka Mas Republik<br>CO0056<br>륨 Home | Z<br>New Change Reque                                                                  | est                                                        |                                                                |                     |                |                       |               |  |  |
| SERVICE MANAGEMENT                      | List of Change Request                                                                 |                                                            |                                                                |                     |                |                       |               |  |  |
| Change Requests                         | Req no.                                                                                | Customer id                                                | Customer name                                                  | Start Submit Date E | nd Submit Date | - Select Category -   | ~             |  |  |
|                                         | - Select status -                                                                      | V Items per page: 10                                       | ▼ TFiller OReset                                               | C Export To Excel   | l              |                       |               |  |  |
|                                         | # Customer De                                                                          | etail                                                      | Req No. Req Type                                               | Bandwidth           | Submit Date    | Effective Date Status | Action        |  |  |
|                                         | 32000 Peysyah<br>Customer Hr. C<br>CRT: CRT2102<br>City: Bandung<br>Subsoription La    | 160381<br>01437<br>bet: NA                                 | 24 020MAPICINITAL Dismantis Equipment<br>ANAREO BEOVIN20<br>21 | 0                   | 24 Aug 2021    | 27 Aug 2021           | i View Detail |  |  |
|                                         | 32012 Harsya Ar<br>Customer Hr. C<br>CRE: CRT2100<br>CHC: Jakara Se<br>Subscription La | dhyatmiko<br>Ini 1009<br>00137<br>Jazan<br>Ado-NaT         | 20.003MAPCENTRAL Change Service<br>AMAREQUEEDVINI20<br>21      | 0                   | 20 Aug 2021    | 26 Aug 2021           | i View Detail |  |  |
|                                         | 32799 Amelinda<br>Customer Hr. C<br>CRT: CRT2011<br>City: Jakana Ba<br>Subscription La | I Vania Stefan<br>Italiza<br>10006<br>Helt<br>Helt<br>Helt | 18 DOMMPICENTRAL Add Equipment<br>ANARECHIBONI/282<br>1        | 0                   | 19 Jul 2021    | 20 Jun 2021           | i View Detail |  |  |

- 4. Input CRT ID
- 5. Choose Request Type: Change Service
- 6. Customer Detail will appear

| PT Eka Mas Republik |                 |                                                                    |
|---------------------|-----------------|--------------------------------------------------------------------|
| C00056              | Circuit Id      | CRT2102001437                                                      |
| 쑴 Home              | Request Type    | Change Service v                                                   |
| SERVICE MANAGEMENT  |                 |                                                                    |
| Activation Requests |                 |                                                                    |
|                     | Customer Detail |                                                                    |
| Change Requests     | Customer ID     | C1503861                                                           |
|                     | Customer Name   | Peysyah                                                            |
|                     | Customer Phone  | 085316000094                                                       |
|                     | Street          | JAWA BARAT BANDUNG (40921) SOREANG RESIDENCE JLN. BLOK C2 Number 5 |
|                     |                 |                                                                    |
|                     |                 |                                                                    |
|                     | State           | JaBar                                                              |
|                     | Current Service | HB-030M                                                            |

On Tab Menu Change Service

- 7. Choose New Service
- 8. Choose Effective Date (you can input effective date on the same day, if it past 16.00 WIB it will be a request on the next day)
- 9. Input Notes
- 10. Input Submitter

| Change Service |                                                      |   |
|----------------|------------------------------------------------------|---|
| New Service    | ADD-INST                                             | • |
| Effective Date | Service package of FiberStar that you want subscribe |   |
| Ellective Date | September 19th 2021                                  |   |
| Notes          | Test 01                                              |   |
|                |                                                      |   |
|                |                                                      | 6 |
| Submitter      | Brilian                                              |   |
|                | Cancel Submit                                        |   |

11. Click submit button to save and submit

# 2.1.2 View Detail Change Service

1. Login into Selfcare Portal, input username and password to login

| <b>FIBERSTAR</b><br>Connecting Indonesia |                                                              |
|------------------------------------------|--------------------------------------------------------------|
|                                          | Customer Self Care Portal<br>Login<br>Q Uvernane<br>Pasavord |
|                                          |                                                              |

2. Access Change Request Menu

|                               |            |                            | Logout 🕞 |
|-------------------------------|------------|----------------------------|----------|
| PT Eka Mas Republik<br>C00056 | FIBERSTAR' | Fiberstar Self Care System |          |
| 🖷 Home                        |            |                            |          |
| SERVICE MANAGEMENT            |            |                            |          |
| Activation Requests           |            |                            |          |
| Change Requests               |            |                            |          |
|                               |            |                            |          |
|                               |            |                            |          |
|                               |            |                            |          |
|                               |            |                            |          |
|                               |            |                            |          |
|                               |            |                            |          |
|                               |            |                            |          |
|                               |            |                            |          |
|                               |            |                            |          |
|                               |            |                            |          |
|                               |            |                            |          |

- 3. Choose One of Change Request on the list
- 4. Click View Detail button

| PT Eka Mas Republik<br>C00056 | New C        | 2<br>Change Request                                                                                                    |                    |                                               |                     |                   |           |             |                     |        |               |
|-------------------------------|--------------|----------------------------------------------------------------------------------------------------|--------------------|-----------------------------------------------|---------------------|-------------------|-----------|-------------|---------------------|--------|---------------|
| SERVICE MANAGEMENT            |              | List of Change Request                                                                                                    |                    |                                               |                     |                   |           |             |                     |        |               |
| Change Requests               | Req no.      |                                                                                                    | Customer id        | Custom                                        | er name             | Start Submit Dat  | e End     | Submit Date | - Select Category - |        | ~             |
|                               | Select state | <i>i</i> s – • •                                                                                                    | Items per page: 10 | ▼ TFilter                                     | ට Reset             | 🔀 Export To Excel |           |             |                     |        |               |
|                               |              | Customer Detail                                                                                                    |                    | Reg No.                                       | Req Type            |                   | Bandwidth | Submit Date | Effective Date      | Status | Action        |
|                               | 32800        | Peysyah<br>Customer M: C1503801<br>ORT: ORT2102001437<br>City: Bandung<br>Subseription Label: NIA                                    |                    | 24.002MAPICENTRAL<br>INASIREO/GEO/MI/20<br>21 | Diamantie Equipment |                   | 0         | 24 Aug 2021 | 27 Aug 2021         | 157    | I View Detail |
|                               | 32012        | Harsya Adhyatmiko<br>Customer M: C1510008<br>ORT: ORT210300187<br>City: Jakana Selatan<br>Subscription Label: ADD-INST               |                    | 20.000MAPICENTRAL<br>MASIREGIBBEOVIN20<br>21  | Change Service      |                   | 0         | 20 Aug 2021 | 25 Aug 2021         | (AND)  | 4 View Detail |
|                               | 32799        | Amelinda Vania Stefa<br>Customer M: C142785<br>CRT: CRT201001098<br>CRT: CRT201001098<br>CRy: Jakana Barat<br>Subscription Label: NA | in                 | 15.004MAPICENTRAL<br>NASIREO/BED/VI/202<br>1  | Add Equipment       |                   | 0         | 19 Jul 2021 | 20 Jun 2021         |        | i View Detail |

# 5. The details of Change Service Request will be appear

| <b>FIBERSTAR</b><br>Connecting Indonesia                                                     |           |                                                                                                  |                             |                       | PT Mega Akses Persada<br>Menara Kadin Indonesia Lt. 6<br>Jl. H. R. Rasuna Said X-5 Kav. 2-3, Jakarta Selatan<br>(021) 8062-1200    |
|----------------------------------------------------------------------------------------------|-----------|--------------------------------------------------------------------------------------------------|-----------------------------|-----------------------|----------------------------------------------------------------------------------------------------|
| DRDER FROM:<br>PT. Eka Mas Republik<br>Jraha FIM JL Ck. Diliro No 37, Menteng<br>22124155500 |           | Request FOR:<br><b>Peysyah</b><br>JAWA BARAT BANDUNG (40921)<br>JaBar 40921 IDN<br>Bandung JaBar | SOREANG RESIDENCE JLN. BLOK | C2 Number 5, Bandung, | Req ID. 32800<br>17.002/MAP/CENTRALMS/FEO/086D/0X/2021<br>Date of Submit: 17/09/2021 407 PM<br>Effective Date: 19/09/2021 12:00 AM |
| Customer Detail                                                                              |           |                                                                                                  |                             |                       | Request Type:<br>Change Service                                                                                                    |
| CID                                                                                          | CRT       |                                                                                                  | Current Service             |                       | New Service                                                                                                    |
| C1503861                                                                                     | CRT210200 | 1437                                                                                             | HB-030M                     |                       | ADD-INST                                                                                                    |
| Technical Detail                                                                             |           |                                                                                                  |                             |                       |                                                                                                    |
| Device                                                                                       |           | Quantity                                                                                         |                             | Serial Number         |                                                                                                    |
| Test 04                                                                                      |           | 1                                                                                                |                             | 0004                  |                                                                                                    |
| Notes                                                                                        |           |                                                                                                  |                             |                       |                                                                                                    |
| Test 01                                                                                      |           |                                                                                                  |                             |                       |                                                                                                    |
| Current Request Status:<br>NEW                                                               |           |                                                                                                  |                             |                       | Submitter:<br>Andre                                                                                                    |

# 2.1.3 Create Change Service & Add Equipment Request

1. Login into Selfcare Portal, input username and password to login

| <b>FIBERSTAR</b><br>Connecting Indonesia |                                                                      |
|------------------------------------------|----------------------------------------------------------------------|
|                                          | Customer Self Care Portal<br>Login<br>Customane<br>Password<br>LOGIN |

# 2. Access Change Request Menu

|                     |                                   |                            | Logout 🕞                          |
|---------------------|-----------------------------------|----------------------------|-----------------------------------|
| PT Eka Mas Republik | FIBERSTAR<br>Connecting Indonesia | Fiberstar Self Care System |                                   |
| # Home              |                                   |                            |                                   |
| SERVICE MANAGEMENT  |                                   |                            |                                   |
| Activation Requests |                                   |                            |                                   |
| Change Requests     |                                   |                            |                                   |
|                     |                                   |                            |                                   |
|                     |                                   |                            |                                   |
|                     |                                   |                            |                                   |
|                     |                                   |                            |                                   |
|                     |                                   |                            |                                   |
|                     |                                   |                            |                                   |
|                     |                                   |                            |                                   |
|                     |                                   |                            |                                   |
|                     |                                   |                            |                                   |
|                     |                                   |                            |                                   |
|                     | PT Mega Akses Persada © 2020      | Develo                     | p by Application Development Team |

# 3. Click button New Change Request to create new request

| FiberStar 👄                   |                 |                                                                                                    |                      |                                                |                     |                 |           |             |                     |        | Logout 🕞      |
|-------------------------------|-----------------|----------------------------------------------------------------------------------------------------|----------------------|------------------------------------------------|---------------------|-----------------|-----------|-------------|---------------------|--------|---------------|
| PT Eka Mas Republik<br>C00055 | New Cl          | 2 nange Request                                                                                                    |                      |                                                |                     |                 |           |             |                     |        |               |
| SERVICE MANAGEMENT            |                 |                                                                                                    |                      |                                                | List of Cha         | nge Request     |           |             |                     |        |               |
| Change Requests               | Req no.         |                                                                                                    | Customer id          | Custome                                        | er name             | Start Submit Da | ate End   | Submit Date | - Select Category - | ~      |               |
|                               | - Select status | - *                                                                                                    | Items per page: 10 V | <b>▼</b> Filler                                | ්ට Reset            | 👔 Expert To Exc | d         |             |                     |        |               |
|                               |                 | Customer Detail                                                                                                    |                      | Reg No.                                        | Req Type            |                 | Bandwidth | Submit Date | Effective Date      | Status | Action        |
|                               | 32800           | Peysyah<br>Customer Id: C150381<br>CRT: CRT2102001437<br>City: Bandung<br>Subsoription Label: NIA                      |                      | 24.002/MAP/CENTRAL<br>/MAS/REC/BBD/VIV20<br>21 | Dismantle Equipment |                 | 0         | 24 Aug 2021 | 27 Aug 2021         |        | i View Detail |
|                               | 32012           | Harsya Adhyatmiko<br>Custemer HI: C151059<br>CKT: CHT210001287<br>City: Jakura Salatan<br>Subscription Label: ADD-INST |                      | 20 002MAPICENTRAL<br>INASIREQ/BBD/VIV20<br>21  | Change Service      |                 | 0         | 20 Aug 2021 | 25 Aug 2021         | 2010   | i View Detail |
|                               | 32799           | Amelinda Vania Stefa<br>Customer Id: C1482786<br>CRE: CRE2011001096<br>City: Jakan Bant<br>Subscription Label: NIA     | 1                    | 19.004/MAP/CENTRAL<br>/NAS/REG/BBD////202<br>1 | Add Equipment       |                 | 0         | 10 Jul 2021 | 20 Jun 2021         | (1117) | I View Detail |

- 4. Input CRT ID
- 5. Choose Request Type: Change Service and Add Equipment
- 6. Customer Detail will appear

| PT Eka Mas Republik   |                 |                                                                    |   |
|-----------------------|-----------------|--------------------------------------------------------------------|---|
| C00056                | Circuit Id      | CRT2102001437                                                      | ~ |
| # Home                | Request Type    | Change Service & Add Equipment                                     | ~ |
| SERVICE MANAGEMENT    |                 |                                                                    |   |
| E Activation Requests |                 |                                                                    |   |
|                       | Customer Detail |                                                                    |   |
| Change Requests       | Customer ID     | C1503861                                                           |   |
|                       | Customer Name   | Peysyah                                                            |   |
|                       | Customer Phone  | 085316000094                                                       |   |
|                       | Street          | JAWA BARAT BANDUNG (40921) SOREANG RESIDENCE JLN. BLOK C2 Number 5 |   |
|                       |                 |                                                                    |   |
|                       |                 |                                                                    | 4 |
|                       | State           | JaBar                                                              |   |
|                       | Current Service | HB-030M                                                            |   |

On Tab Menu Change Service & Add Equipment

- 7. Choose New Service
- 8. Choose Effective Date
- 9. Choose Effective Time (you can input effective date on the same day, if it past 16.00 WIB it will be a request on the next day)
- 10. Input Device (Name, Serial Number and QTY) then Click ADD (You can input blank on Serial Number but not Qty)

| Change Service & Add Equipment |                    |                                   |     |       |        |     |     |
|--------------------------------|--------------------|-----------------------------------|-----|-------|--------|-----|-----|
| New Service                    | ADD-INST           |                                   |     |       |        |     |     |
|                                | Service package of | FiberStar that you want subscribe |     |       |        |     |     |
| Effective Date                 | September 17       | th 2021                           |     | 13:00 |        |     | ~   |
| Devices                        | #                  | Name                              |     | SN    |        | Qty |     |
|                                | 1                  | Test 01                           |     | 0001  |        | 1   |     |
|                                | Name:              |                                   | SN: |       | Qty: 0 |     | Add |
| Notes                          | Test 01            |                                   |     |       |        |     |     |
| Submitter                      | Doni               |                                   |     |       |        |     | //  |
|                                | Cancel             | ubmit                             |     |       |        |     |     |

11. Click Submit to save and update

### 2.1.4 View Detail Change Service & Add Equipment

1. Login into Selfcare Portal, input username and password to login

| <b>FIBERSTAR</b><br>Connecting Indonesia |                                                             |
|------------------------------------------|-------------------------------------------------------------|
|                                          | Customer Self Care Portal<br>Login<br>Q Uurnaare<br>Paswood |

2. Access Change Request Menu

|                     |                              |                            | Logout 😝                                |
|---------------------|------------------------------|----------------------------|-----------------------------------------|
| PT Eka Mas Republik |                              | Filesotor Self Core Sustem |                                         |
| 🚸 Home              |                              | Fiberstar Sen Care System  |                                         |
| SERVICE MANAGEMENT  |                              |                            |                                         |
| Activation Requests |                              |                            |                                         |
| Change Requests     |                              |                            |                                         |
|                     |                              |                            |                                         |
|                     |                              |                            |                                         |
|                     |                              |                            |                                         |
|                     |                              |                            |                                         |
|                     |                              |                            |                                         |
|                     |                              |                            |                                         |
|                     |                              |                            |                                         |
|                     |                              |                            |                                         |
|                     | PT Mega Akses Persada © 2020 |                            | Develop by Application Development Team |

- 3. Choose One of Change Request on the list
- 4. Click View Detail button

|                               |                                                                                                    | Logout 🔂    |
|-------------------------------|----------------------------------------------------------------------------------------------------|-------------|
| PT Eka Mas Republik<br>C00056 |                                                                                                    |             |
| SERVICE MANAGEMENT            | List of Change Request                                                                                                    |             |
| Change Requests               | Req no. Customer kit Customer name Start Submit Date - beex Gengury- •   - Sees Salar- Immer pri page 10 • Y False O Result O Date                                                                                                    |             |
|                               | A     Continuer Detail     Reg Nype     Bandweldth     Sadawit Date     Effective Date     Sadawit       X200     Paceworkh     4     1100 mm1     1100 mm1     0100     0100                                                                                                    | in          |
|                               | Canada M. 2018/11 Autor All CONSIDURED 4                                                                                                    | /iew Detail |
|                               | S2012 Harsys Adhystmiko 28.858/07/00.01%L Change Service 0 28.44/2.021 EX.44/2.021   Counter LC C01030 AndARODEDOVICE Change Service 0 28.44/2.021 EX.44/2.021 EX.44/2.021   CHL C0112002017 21 21 EX.44/2.021 EX.44/2.021 EX.44/2.021 EX.44/2.021   CHL C0112002017 21 21 EX.44/2.021 EX.44/2.021 EX.44/2.021   Executer LLate: ACD-0.021 21 EX.44/2.021 EX.44/2.021 EX.44/2.021                                                                                                    | view Detail |
|                               | 32709 Amelinda Vania Stefan 11 Stevanor Continue,<br>Australicazione del Contante de Contante de C | View Detail |

# 5. The details of Change Service & Add Equipment Request will appear

| FIBERSTAR<br>Connecting Indonesia                                                           |              |                                                                             |                         |                              |                      |      | JI. H. R. Rasuna Said.  | PT Mega Akses Persada<br>Menara Kadin Indonesia Lt. 6<br>K-5 Kav. 2-3, Jakarta Selatan<br>(021) 8062-1200              |
|---------------------------------------------------------------------------------------------|--------------|-----------------------------------------------------------------------------|-------------------------|------------------------------|----------------------|------|-------------------------|----------------------------------------------------------------------------------------------------|
| ORDER FROM:<br>PT. Eka Mas Republik<br>Graha FM. J. Cik Ditro No.37. Menteng<br>02124155508 |              | Request FOR:<br><b>Peysyah</b><br>JAWA BARAT BANDUN<br>ION<br>Bandung JaBar | 03 (40921) SOREANG RESI | IDENCE JLN. BLOK G2 Number 5 | Bandung, JaBar 40921 |      | 17.001 <i>M</i> AP<br>D | Req ID. 32800<br>XCENTRALNAS/REG/BBD/X/2021<br>te of Submit: 17/09/2021 10:43 AM<br>Effective Date: 17/09/2021 1:00 PM |
| Customer Detail                                                                             |              |                                                                             |                         |                              |                      | Requ | change Service & A      | dd Equipment                                                                                                    |
| CID                                                                                         | CRT          |                                                                             |                         | Current Service              |                      |      | New Service             |                                                                                                    |
| C1503861                                                                                    | CRT210200143 | 7                                                                           |                         | HB-GSDM                      |                      |      | ADD-INST                |                                                                                                    |
| Technical Detail                                                                            |              |                                                                             |                         |                              |                      |      |                         |                                                                                                    |
| Device                                                                                      |              | Quantity                                                                    |                         |                              | Serial Number        |      |                         |                                                                                                    |
| Test 01                                                                                     |              | 1                                                                           |                         |                              | 0001                 |      |                         |                                                                                                    |
| Notes                                                                                       |              |                                                                             |                         |                              |                      |      |                         |                                                                                                    |
| Test 01                                                                                     |              |                                                                             |                         |                              |                      |      |                         |                                                                                                    |
| Current Request Status:<br>NEW                                                              |              |                                                                             |                         |                              |                      |      |                         | Submitter:<br>Doni                                                                                                    |

# 2.1.5 Create Change Service & Dismantle Equipment Request

1. Login into Selfcare Portal, input username and password to login

| <b>FIBERSTAR</b> <sup>*</sup><br>Connecting Indonesia |                                    |
|-------------------------------------------------------|------------------------------------|
|                                                       | Customer Self Care Portal<br>Login |
|                                                       | Paswood                            |
|                                                       |                                    |

#### 2. Access Change Request Menu

| FIBERSTAR 👄                   |                                   |                            | Logout 😁                               |
|-------------------------------|-----------------------------------|----------------------------|----------------------------------------|
| PT Eka Mas Republik<br>C00056 | FIBERSTAR<br>Connecting Indonesia | Fiberstar Self Care System |                                        |
| Home                          |                                   |                            |                                        |
| SERVICE MANAGEMENT            |                                   |                            |                                        |
| Activation Requests           |                                   |                            |                                        |
| Change Requests               |                                   |                            |                                        |
|                               |                                   |                            |                                        |
|                               |                                   |                            |                                        |
|                               |                                   |                            |                                        |
|                               |                                   |                            |                                        |
|                               |                                   |                            |                                        |
|                               |                                   |                            |                                        |
|                               |                                   |                            |                                        |
|                               |                                   |                            |                                        |
|                               |                                   |                            |                                        |
|                               |                                   |                            |                                        |
|                               | PT Mega Akses Persada © 2020      | D                          | evelop by Application Development Team |

3. Click button New Change Request to create new request

| FiberStar 👄                                                   |                 |                                                                                                    |                      |                                              |                     |                   |           |               |                     |        |               |
|---------------------------------------------------------------|-----------------|----------------------------------------------------------------------------------------------------|----------------------|----------------------------------------------|---------------------|-------------------|-----------|---------------|---------------------|--------|---------------|
| PT Eka Mas Republik<br>cooose<br>M Home<br>SERVICE MANAGEMENT | New Cl          | C hange Request                                                                                                    |                      |                                              |                     |                   |           |               |                     |        |               |
| E Activation Requests                                         |                 |                                                                                                    |                      |                                              | List of Cha         | nge Request       |           |               |                     |        |               |
| Change Requests                                               | Req no.         |                                                                                                    | Customer id          | Custom                                       | er name             | Start Submit Date | e En      | d Submit Date | - Select Category - |        |               |
|                                                               | - Select status | i- v                                                                                                    | Items per page: 10 V | T Filler                                     | D Reset             | Expart To Excel   |           |               |                     |        |               |
|                                                               |                 | Customer Detail                                                                                                    |                      | Reg No.                                      | Req Type            |                   | Bandwidth | Submit Date   | Effective Date      | Status | Action        |
|                                                               | 32000           | Peysyah<br>Custemer M. C190381<br>CRT: CRT2102001437<br>City: Bandung<br>Subscription Label: NIA                          |                      | 24.002MAPICENTRAL<br>NASREGIBBOWIN20<br>21   | Dismantle Equipment |                   | 0         | 24 Aug 2021   | 27 Aug 2021         |        | 4 View Detail |
|                                                               | 32012           | Harsya Adhyatmiko<br>Customer Id: C1610555<br>CRE: CRT2105001287<br>City: Jakarta Selatan<br>Subscription Label: ADD-INST |                      | 20.000MARICENTRAL<br>NASREQIBED/VII/20<br>21 | Change Service      |                   | 0         | 20 Aug 2021   | 25 Aug 2021         | 2AGN   | i View Detail |
|                                                               | 32799           | Amelinda Vania Stefa<br>Customer Id: C1452755<br>CRT: CRT2011001066<br>City: Jakota Boat<br>Subscription Labelt: NIA      | n                    | 19.004MAPICENTRAL<br>NASREQ/BED/VI/202<br>1  | Add Equipment       |                   | 0         | 19 Jul 2021   | 20 Jun 2021         | (NEW)  | i View Detail |

- 4. Input CRT ID
- 5. Choose Request Type: Change Service & Dismantle Equipment
- 6. Customer Detail will appear

|                     |                 | Logout Θ                                                           |  |  |  |  |
|---------------------|-----------------|--------------------------------------------------------------------|--|--|--|--|
| PT Eka Mas Republik |                 |                                                                    |  |  |  |  |
| C00056              | Circuit Id      | CRT2102001437                                                      |  |  |  |  |
| # Home              | Dominal Time    |                                                                    |  |  |  |  |
|                     | request type    | Change Service & Dismantle Equipment                               |  |  |  |  |
| Activation Requests |                 |                                                                    |  |  |  |  |
| the second second   | Customer Detail |                                                                    |  |  |  |  |
| Change Requests     | Customer ID     | C1503861                                                           |  |  |  |  |
|                     | Customer Name   | Peysyah                                                            |  |  |  |  |
|                     | Customer Phone  | 085316000094                                                       |  |  |  |  |
|                     | Street          | JAWA BARAT BANDUNG (40921) SOREANG RESIDENCE JLN. BLOK C2 Number 5 |  |  |  |  |
|                     |                 |                                                                    |  |  |  |  |
|                     |                 |                                                                    |  |  |  |  |
|                     | State           |                                                                    |  |  |  |  |
|                     |                 | aga                                                                |  |  |  |  |
|                     | Current Service | HB-030M                                                            |  |  |  |  |

#### On Tab Menu Change Service & Dismantle Equipment

#### 7. Choose New Service

| Change Service & Dismantle Equipment |                      |                                   |     |       |     |     |  |
|--------------------------------------|----------------------|-----------------------------------|-----|-------|-----|-----|--|
| New Service                          | ADD-STB              | ADD-STB                           |     |       |     |     |  |
|                                      | Service package of F | FiberStar that you want subscribe |     |       |     |     |  |
| Effective Date                       | September 19         | th 2021                           |     | 10:00 |     | ~   |  |
| Devices                              | #                    | Name                              | S   | 5N    | Qty |     |  |
|                                      | 1                    | Test 02                           | 0   | 1002  | 1 🗶 |     |  |
|                                      | Name:                |                                   | SN: | Qty   | 0   | Add |  |
| Notes                                | Test 02              |                                   |     |       |     |     |  |
| Submitter                            | Ambar                |                                   |     |       |     |     |  |
|                                      | Cancel               | ubmit                             |     |       |     |     |  |

- 8. Choose Effective Date
- 9. Choose Input Time (you can input effective date on the same day, if it past 16.00 WIB it will be a request on the next day)
- 12. Input Device (Name, SN, Qty) then Click ADD (You can input blank on Serial Number but not Qty)
- 10. Input Notes
- 11. Input Submitter
- 12. Click Submit to save

# 2.1.6 View Detail Change Service & Dismantle Equipment

1. Login into Selfcare Portal, input username and password to login

| <b>FIBERSTAR</b><br>Connecting Indonesia |                                    |
|------------------------------------------|------------------------------------|
|                                          | Customer Self Care Portal<br>Login |
|                                          |                                    |
|                                          |                                    |

2. Access Change Request Menu

| FiberStar 👄                   |                            | Logout 🕞 |
|-------------------------------|----------------------------|----------|
| PT Eka Mas Republik<br>C00056 | Fiberstar Self Care System |          |
| # Home                        |                            |          |
| SERVICE MANAGEMENT            |                            |          |
| Activation Requests           |                            |          |
| Change Requests               |                            |          |
|                               |                            |          |
|                               |                            |          |
|                               |                            |          |
|                               |                            |          |
|                               |                            |          |
|                               |                            |          |
|                               |                            |          |
|                               |                            |          |
|                               |                            |          |
|                               |                            |          |

- 3. Choose One of Change Request on the list
- 4. Click View Detail button

| FiberStar 👄                   | ما                                                                                                    | gout 🕞 |
|-------------------------------|----------------------------------------------------------------------------------------------------|--------|
| PT Eka Mas Republik<br>C00056 | 2                                                                                                    |        |
| 😤 Home                        | New Change Request                                                                                                    |        |
| SERVICE MANAGEMENT            |                                                                                                    |        |
| E Activation Requests         | List of Change Request                                                                                                    |        |
| Change Requests               | Req no. Customer id Customer name Start Submit Date End Submit Date - Seen Compry -                                                                                                    |        |
|                               | - Seas son a - v term per page 10 v Trave O Rend O Rend                                                                                                    |        |
|                               | I Customer Detail Reg No. Reg Type Dandwidth Solmit Dalo Effective Dale Status Action                                                                                                    |        |
|                               | 3200 Peysyah 117203447C01704, Change Service & Downartie Equipment 0 1173er2021 1154er2021 1154er2021021 1154er2021 1154e                                                                                                    | etail  |
|                               | 2012 Harsya Adhyatmiko 20.0000/CDRTMA, Change Service 6 20.44, 2021 20.44, 2021 CMM (Veri D<br>Centerre M C105084 And ADMINISTRATION 20<br>CMC (2021) 20.44, 2021 CMM (Veri D<br>CMC (2021) 20.44, 2021 CMM (Veri D<br>CMC (2021) 20.44, 2021) | etail  |

# 5. The details of Change Service & Dismantle Equipment will appear

| <b>FIBERSTAR</b><br>Connecting Indonesia                                                             |               |                                                                                                   |                       |                      | <b>PT Mega Akses Persada</b><br>Menara Kadin Indonesia Lt. 6<br>JI. H. R. Rasuna Said X-5 Kav. 2-3, Jakarta Selatan<br>(021) 8062-1200 |
|----------------------------------------------------------------------------------------------------|---------------|---------------------------------------------------------------------------------------------------|-----------------------|----------------------|----------------------------------------------------------------------------------------------------|
| ORDER FROM:<br><b>PT. Eka Mas Republik</b><br>Graha Fild J. Cak Diliro No.37, Menteng<br>02124155508 |               | Request FOR:<br>Peysyah<br>JAWA BARAT BANDUNG (40921) SOREANG<br>JABar 40921 IDN<br>Bandung JaBar | RESIDENCE JLN. BLOK C | 2 Number 5, Bandung, | Req ID. 32800<br>17.002/MAP/CENTRALNAS/REG/BBD/X/2021<br>Date of Submit: 17/09/2021 3:18 PM<br>Effective Date: 19/09/2021 10:00 AM     |
| Customer Detail                                                                                      |               |                                                                                                   |                       | Pter                 | Change Service & Dismantle Equipment                                                                                                   |
| CID                                                                                                  | CRT           |                                                                                                   | Current Service       |                      | New Service                                                                                                    |
| C1503861                                                                                             | CRT2102001437 |                                                                                                   | HB-030M               |                      | ADD-STB                                                                                                    |
| Technical Detail                                                                                     |               |                                                                                                   |                       |                      |                                                                                                    |
| Device                                                                                               | Quantity      |                                                                                                   |                       | Serial Number        |                                                                                                    |
| Test 02                                                                                              | 1             |                                                                                                   |                       | 0002                 |                                                                                                    |
| Notes                                                                                                |               |                                                                                                   |                       |                      |                                                                                                    |
| Test 02                                                                                              |               |                                                                                                   |                       |                      |                                                                                                    |
| Current Request Status:<br>NEW                                                                       |               |                                                                                                   |                       |                      | Submitter:<br>Ambar                                                                                                    |

# 2.1.7 Create Dismantle Equipment Request

1. Login into Selfcare Portal, input username and password to login

| <b>FIBERSTAR</b><br>Connecting Indonesia |           |
|------------------------------------------|-----------|
|                                          |           |
|                                          | Q Utename |
|                                          | Password  |
|                                          |           |
|                                          |           |
|                                          |           |

2. Access Change Request Menu

| FiberStar 👄         |                            | Logout 🕞 |
|---------------------|----------------------------|----------|
| PT Eka Mas Republik | Elberator Salf Care Sustem |          |
| Home                | riberstar Seir Care System |          |
| SERVICE MANAGEMENT  |                            |          |
| Activation Requests |                            |          |
| Change Requests     |                            |          |
|                     |                            |          |
|                     |                            |          |
|                     |                            |          |
|                     |                            |          |
|                     |                            |          |
|                     |                            |          |
|                     |                            |          |
|                     |                            |          |
|                     |                            |          |
|                     |                            |          |

# 3. Click button New Change Request to create new request

| FiberStar 👄                   |                 |                                                                                                    |                                                                |                                   |                       |               |
|-------------------------------|-----------------|----------------------------------------------------------------------------------------------------|----------------------------------------------------------------|-----------------------------------|-----------------------|---------------|
| PT Eka Mas Republik<br>C00056 | New Cl          | Z<br>hange Request                                                                                              |                                                                |                                   |                       |               |
| SERVICE MANAGEMENT            | <u> </u>        |                                                                                                    |                                                                |                                   |                       |               |
| Activation Requests           |                 |                                                                                                    | List of Cha                                                    | ange Request                      |                       |               |
| Change Requests               | Req no.         | Customer id                                                                                                    | Customer name                                                  | Start Submit Date End Submit Date | - Select Category -   | ×             |
|                               | - Select status | n – V Revis per page: 10                                                                                        | ▼ TFilter ⊃Reset                                               | 🕃 Expert To Excel                 |                       |               |
|                               | 1               | Customer Detail                                                                                                 | Reg No. Reg Type                                               | Bandwidth Submit Date             | Effective Date Status | Action        |
|                               | 32800           | Peysyah<br>Customerka: C180081<br>CM: CHT2000427<br>CM: Bendrog<br>Subsorgtion Laber: NA                        | 34.85544440281744L Dismantie Equipment<br>AwareDisconsor<br>21 | 0 24 Arg 2221                     | 27 Aug 2021           | i View Detail |
|                               | 32012           | Harsya Adhyatmiko<br>Custome M.: 0151050<br>CRI: 07120003207<br>CRI: Jakus Bosan<br>Subscription Labe: AOD-INST | 28.85344440584744L Change Service<br>Awardolesowice<br>21      | <b>0</b> 20 Aug 2021              | 28 Aug 2021           | I View Detail |
|                               | 32799           | Amelinda Vania Stefan<br>Custeme M.: 0142785<br>CRE: 0712010008<br>CRy: Jikens Baset<br>Eukenspilfen Laket. 10A | 18 DOMMINGDUTVL. Add Equipment<br>ANAREO BIBONIO32             | 0 19.34/3021                      | 20 Jun 2021           | I View Detail |

- 4. Input CRT ID
- 5. Choose Request Type: Dismantle Equipment
- 6. Customer Detail will appear

| PT Eka Mas Republik |                 |                                                                    |
|---------------------|-----------------|--------------------------------------------------------------------|
| C00056              | Circuit Id      | CRT2102001437                                                      |
| Home                | Request Type    | Dismantle Equipment                                                |
| SERVICE MANAGEMENT  |                 |                                                                    |
| Activation Requests |                 |                                                                    |
|                     | Customer Detail |                                                                    |
| Change Requests     | Customer ID     | C1503861                                                           |
|                     | Customer Name   | Peysyah                                                            |
|                     | Customer Phone  | 085316000094                                                       |
|                     | Street          | JAWA BARAT BANDUNG (40921) SOREANG RESIDENCE JLN. BLOK C2 Number 5 |
|                     |                 |                                                                    |
|                     |                 |                                                                    |
|                     | State           | JaBar                                                              |
|                     | Current Service | HB-030M                                                            |

On Tab Menu Dismantle Equipment

- 7. Choose Effective Date
- 8. Choose Effective Time
- 9. Input Devices (Name, SN, QTY) then Click ADD (You can input blank on Serial Number but not Qty)
- 10. Input Notes
- 11. Input Submitter
- 12. Click Submit

| Dismantle Equipment |              |         |     |       |        |     |
|---------------------|--------------|---------|-----|-------|--------|-----|
| Effective Date      | September 19 | h 2021  |     | 10:00 |        | ~   |
| Devices             | #            | Name    | :   | SN    | Qty    |     |
|                     | 1            | Test 03 | (   | 0003  | 1      | ×   |
|                     | Name:        |         | SN: |       | Qty: 0 | Add |
| Notes               | Test 03      |         |     |       |        |     |
|                     |              |         |     |       |        |     |
| Submitter           | Anita        |         |     |       |        |     |
|                     | Cancel       | ubmit   |     |       |        |     |

#### 2.1.8 View Detail Dismantle Equipment

1. Login into Selfcare Portal, input username and password to login

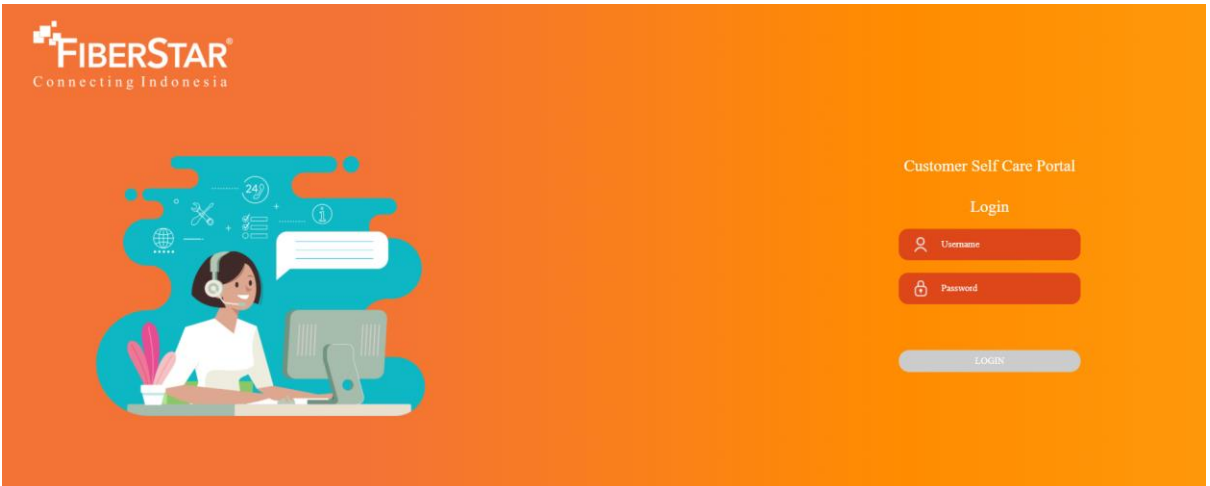

# 2. Access Change Request Menu

|                               |                                   |                            | Logout 😁                               |
|-------------------------------|-----------------------------------|----------------------------|----------------------------------------|
| PT Eka Mas Republik<br>C00056 | FIBERSTAR<br>Connecting Indonesia | Fiberstar Self Care System |                                        |
| 🖷 Home                        |                                   | ·····                      |                                        |
| SERVICE MANAGEMENT            |                                   |                            |                                        |
| Activation Requests           |                                   |                            |                                        |
| Change Requests               |                                   |                            |                                        |
|                               |                                   |                            |                                        |
|                               |                                   |                            |                                        |
|                               |                                   |                            |                                        |
|                               |                                   |                            |                                        |
|                               |                                   |                            |                                        |
|                               |                                   |                            |                                        |
|                               |                                   |                            |                                        |
|                               |                                   |                            |                                        |
|                               |                                   |                            |                                        |
|                               | PT Mena Alises Persada (2 2020    | n                          | evelop by Application Development Team |

- 3. Choose One of Change Request on the list
- 4. Click View Detail button

|                                                                                      |                                                                                                    |                                                              | Logout 🖨                            |  |
|--------------------------------------------------------------------------------------|----------------------------------------------------------------------------------------------------|--------------------------------------------------------------|-------------------------------------|--|
| PT Eka Mas Republik<br>C00055<br>Home<br>SERVICE MANAGEMENT<br>E Activation Requests | Vew Change Request                                                                                                   | List of Change Request                                       |                                     |  |
| Change Requests                                                                      | Req no.     Customer id       - Sectionaria     Imma per page     10     V       #     Customer Detail     V     V   | Customer name Start Submit Date                              | End Submit Date - Select Caregory - |  |
|                                                                                      | 32009 Peysyah<br>Custerri Kr. (2008)<br>Cett. Carry 1000/147<br>Cett. Central<br>Seleviration Later. 10.4            | 17.305.MAP.CONTING. Dismantie Equipment 0<br>ANARECHEORODO22 | 17 day 3021 19 day 3021 IVew Detail |  |
|                                                                                      | 30112 Harsya Adhyatmiko<br>Culture et Cititos<br>Cell: citizotoria?<br>Cell: aixas Seize<br>Seburgeto: Later: ACD-03 | 23.583.544-CENTRU, Change Service 0<br>ANAREQUEDVINIE<br>21  | 28 Ag 201 29 Ag 201 EVer Datal      |  |

# 5. Then the details will appear

| Connecting Indonesia                                                              |                                                                                                    |                  |                 | JI. H. R.     | PT Mega Akses Persada<br>Menara Kadin Indonesia Lt. 6<br>Rasuna Said X-5 Kav. 2-3, Jakarta Selatan<br>(021) 8062-1200                    |
|-----------------------------------------------------------------------------------|----------------------------------------------------------------------------------------------------|------------------|-----------------|---------------|----------------------------------------------------------------------------------------------------|
| ORDER FROM:<br>PT_EKa Mas Republik<br>Construction (No.57, Merking<br>Co13419556) | Request FOR:<br>Peysyah<br>Jake volubility (49921) SOREANG RESIDENCE JUN BLOK O<br>Jake volubility (49921) SOREANG RESIDENCE JUN BLOK O<br>Jake Volubility (49921) SOREANG RESIDENCE JUN BLOK O<br>Bandwag Jake Volubility (49921) SOREANG RESIDENCE JUN BLOK O<br>Bandwag Jake Volubility (49921) SOREANG RESIDENCE JUN BLOK O<br>B | 2 Number 5, Band | lung,           | Request Type: | Req ID. 32800<br>1.002MAP/CENTRAL/NAS/REO/BBD/X/2021<br>Date of Submit: 17/09/2021 3.32 PM<br>Device Dismantle Date: 19/09/2021 10:00 AM |
| Customer Detail                                                                   |                                                                                                    |                  |                 |               |                                                                                                    |
| CID                                                                               | CRT                                                                                                    |                  | Current Service |               |                                                                                                    |
| C1503861                                                                          | CRT2102001437                                                                                                    |                  | HB-030M         |               |                                                                                                    |
| Technical Detail                                                                  | -                                                                                                    |                  |                 |               |                                                                                                    |
| Device Q                                                                          | uantity                                                                                                    | Serial Number    |                 |               |                                                                                                    |
| Test 03 1                                                                         |                                                                                                    | 0003             |                 |               |                                                                                                    |
| Notes                                                                             |                                                                                                    |                  |                 |               |                                                                                                    |
| Test 03                                                                           |                                                                                                    |                  |                 |               |                                                                                                    |
| Current Request Status:<br>NEW                                                    |                                                                                                    |                  |                 |               | Submitter:<br>Anita                                                                                                    |

# 2.1.9 Create Add Equipment Request

1. Login into Selfcare Portal, input username and password to login

| <b>FIBERSTAR</b><br>Connecting Indonesia |            |
|------------------------------------------|------------|
|                                          |            |
|                                          |            |
|                                          | Q Usermane |
|                                          | Password   |
|                                          |            |
|                                          |            |
|                                          |            |
|                                          |            |
|                                          |            |

#### 2. Access Change Request Menu

| FIBERSTAR 👄                   |                                   |                            | Logout 🔂                                |
|-------------------------------|-----------------------------------|----------------------------|-----------------------------------------|
| PT Eka Mas Republik<br>C00056 | FIBERSTAR<br>Connecting Indexests | Fiberstar Self Care System |                                         |
| Home                          |                                   |                            |                                         |
| SERVICE MANAGEMENT            |                                   |                            |                                         |
| Activation Requests           |                                   |                            |                                         |
| Change Requests               |                                   |                            |                                         |
|                               |                                   |                            |                                         |
|                               |                                   |                            |                                         |
|                               |                                   |                            |                                         |
|                               |                                   |                            |                                         |
|                               |                                   |                            |                                         |
|                               |                                   |                            |                                         |
|                               |                                   |                            |                                         |
|                               |                                   |                            |                                         |
|                               |                                   |                            |                                         |
|                               |                                   |                            |                                         |
|                               | PT Mega Akses Persada © 2020      | t                          | levelop by Application Development Team |

3. Click button New Change Request to create new request

| PT Eka Mas Republik<br>C00056 | Rev Change Request                                                                                             |                                                                 |                            |                                |
|-------------------------------|----------------------------------------------------------------------------------------------------|-----------------------------------------------------------------|----------------------------|--------------------------------|
| Activation Requests           |                                                                                                    | List of Change Red                                              | quest                      |                                |
| Change Requests               | Req no. Customer id                                                                                            | Customer name Start St                                          | ubmit Date End Submit Date | - Select Category -            |
|                               | - Select status - V Items per page: 10 V                                                                       | ¥ Filler ⊃ Reset 👔 Exp                                          | part To Excel              |                                |
|                               | # Customer Detail                                                                                              | Req No. Req Type                                                | Bandwidth Submit Date      | Effective Date Status Action   |
|                               | 2000 Peysyah<br>Colomer M. (10001<br>OK. (1012001)<br>Gay, Sandray<br>Babaragitan Lade: NA                     | 24.000MARC001994. Diamantie Equipment<br>AAAAHEO BBOVNIOD<br>21 | 0 24 Aug 2021              | 27 Aug 2221 EX Li View Detail  |
|                               | 2012 Harsya Adihyatmiko<br>Cutemer M. (* 10005<br>OK. 0712001077<br>Og. Java Satan<br>Menungkon Later. ADD-037 | 23 003MA/002/WW. Change Service<br>ARAGE03880/W03<br>21         | 0 26 Aug 2021              | 21 Aug 2221 EXXX I View Detail |
|                               | 22799 Amelinda Vania Stefan<br>Colterre Colt279<br>Cell (01720/10000<br>Cey, Jana Bart<br>Belangeten Lan, 192  | 18 DOMARYCENTRAL<br>ANGREG BROWICE2<br>1                        | 0 19 Jul 2021              | 20 Jan 2021 EXT I View Detail  |

- 4. Input CRT ID
- 5. Choose Request Type: Add Equipment
- 6. Customer Detail will appear

|                     |                 | Logout 🕪                                                           |
|---------------------|-----------------|--------------------------------------------------------------------|
| PT Eka Mas Republik |                 |                                                                    |
| C00056              | Circuit Id      | CRT2102001437                                                      |
| # Home              | Request Type    | Add Environment                                                    |
| SERVICE MANAGEMENT  |                 | Aud equipment                                                      |
| Activation Requests |                 |                                                                    |
|                     | Customer Detail |                                                                    |
| Change Requests     | Customer ID     | C1503861                                                           |
|                     | Customer Name   | Peysyah                                                            |
|                     | Customer Phone  | 085316000094                                                       |
|                     | Street          | JAWA BARAT BANDUNG (40921) SOREANG RESIDENCE JLN. BLOK C2 Number 5 |
|                     |                 |                                                                    |
|                     |                 |                                                                    |
|                     | State           | JaBar                                                              |
|                     | Current Service | HB-030M                                                            |

On Tab Menu Add Equipment

 Input Devices (Name, SN, QTY) ADD (You can input blank on Serial Number but not Qty)

| Add Equipment            |             |          |     |       |        |       |
|--------------------------|-------------|----------|-----|-------|--------|-------|
| Devices                  | #           | Name     |     | SN    | Qty    |       |
|                          | 1           | Test 04  |     | 0004  | 1      | ×     |
|                          | Name:       |          | SN: |       | Qty: 0 | Add   |
| Device Installation Date | September 1 | 9th 2021 |     | 13:00 |        | ~     |
| Notes                    | Test 04     |          |     |       |        |       |
|                          |             |          |     |       |        |       |
|                          |             |          |     |       |        | li li |
| Submitter                | Rindu       |          |     |       |        |       |
|                          | Cancel      | Submit   |     |       |        |       |

- 8. Choose Installation Date
- 9. Choose Installation Time
- 10. Input Notes
- 11. Input Submitter
- 12. Click Submit

#### 2.1.10 View Detail Add Equipment

1. Login into Selfcare Portal, input username and password to login

| <b>FIBERSTAR</b><br>Connecting Indonesia |                                               |
|------------------------------------------|-----------------------------------------------|
|                                          | Customer Self Care Portal<br>Login<br>Q Ummer |
|                                          | Loons                                         |

# 2. Access Change Request Menu

| 🕈 FiberStar 👄                 |            |                            | Logout 🕞 |
|-------------------------------|------------|----------------------------|----------|
| PT Eka Mas Republik<br>C00056 | "FIBERSTAR | Fiberstar Self Care System |          |
| 🖶 Home                        |            |                            |          |
| SERVICE MANAGEMENT            |            |                            |          |
| Activation Requests           |            |                            |          |
| Change Requests               |            |                            |          |
|                               |            |                            |          |
|                               |            |                            |          |
|                               |            |                            |          |
|                               |            |                            |          |
|                               |            |                            |          |
|                               |            |                            |          |
|                               |            |                            |          |
|                               |            |                            |          |
|                               |            |                            |          |
|                               |            |                            |          |

- 3. Choose One of Change Request on the list
- 4. Click View Detail button

|                               |              |                                                                                                    |                    |   |                                            |                |         |                   |                 |                     |        |   | Logout G      |
|-------------------------------|--------------|----------------------------------------------------------------------------------------------------|--------------------|---|--------------------------------------------|----------------|---------|-------------------|-----------------|---------------------|--------|---|---------------|
| PT Eka Mas Republik<br>C00056 |              |                                                                                                    |                    |   |                                            |                |         |                   |                 |                     |        |   |               |
| 🖀 Home                        | New          | Change Request                                                                                                    |                    |   |                                            |                |         |                   |                 |                     |        |   |               |
| SERVICE MANAGEMENT            |              |                                                                                                    |                    |   |                                            |                |         |                   |                 |                     |        |   |               |
| Activation Requests           |              |                                                                                                    |                    |   |                                            | List o         | of Char | ge Request        |                 |                     |        |   |               |
| Change Requests               | Req no.      |                                                                                                    | Customer id        |   | Custome                                    | er name        |         | Start Submit Date | End Submit Date | - Select Category - |        | ¥ |               |
|                               | - Select str | stus – V                                                                                                    | Items per page: 10 | ~ | <b>▼</b> Filler                            | D Reset        |         | Export To Excel   |                 |                     |        |   |               |
|                               |              | Customer Detail                                                                                                    |                    |   | teq No.                                    | Req Type       |         | Bandwidth         | Submit Date     | Effective Date      | Status |   | Action        |
|                               | 32800        | Peysyah<br>Customer M: C1503881<br>CRT: CRT2102001437<br>CRy: BanOung<br>Subscription Labet: NA                         |                    |   | 7.002/MAPICENTRAL<br>NASIREG/BBD/0/202     | Add Equipment  |         | 0                 | 17 Sep 2021     | 19 Sep 2021         |        |   | á View Detail |
|                               | 32012        | Harsya Adhyatmiko<br>Custamer M: C1510550<br>CRT: CRT2105001287<br>CRy: Jakarta Selatan<br>Subscription Labet: ADD-INST |                    |   | 9.002MAPICENTRAL<br>NASREQ/88D/VII/20<br>1 | Change Service |         | 0                 | 20 Aug 2021     | 25 Aug 2021         | TAKEN  |   | á View Detail |

# 5. Then the details of Add Equipment will appear

| Connecting Indonesia                                                                         |                                                                                                    |                 |                 | JI. H. R. R   | PT Mega Akses Persada<br>Menara Kadin Indonesia Lt. 6<br>asuna Said X-5 Kav. 2-3, Jakarta Selatan<br>(021) 8062-1200                                      |
|----------------------------------------------------------------------------------------------|----------------------------------------------------------------------------------------------------|-----------------|-----------------|---------------|----------------------------------------------------------------------------------------------------|
| ORDER FROM:<br>PT. Eka Mas Republik<br>Genha TMJ. dl. Koltino No.37, Meetleng<br>02124155508 | Request FOR:<br>Peysyah<br>Jawa BRAT BANDUNG (49921) SOREANG RESIDENCE JUL BLOK (<br>Jabar 49921 IDN<br>Bandang Jabar | 2 Number 5, Ban | dung,           | Request Type: | Req ID. 32800<br>1702/MAP/CENTRALINAS/REO/BDD/02021<br>Date of Submit: 1709/2021 3.43 PM<br>Device Installation Date: 19/09/2021 1.00 PM<br>Add Equipment |
| Customer Detail                                                                              |                                                                                                    |                 |                 |               |                                                                                                    |
| CID                                                                                          | CRT                                                                                                    |                 | Current Service |               |                                                                                                    |
| C1503861                                                                                     | CRT2102001437                                                                                                    |                 | HB-030M         |               |                                                                                                    |
| Technical Detail                                                                             |                                                                                                    |                 |                 |               |                                                                                                    |
| Device                                                                                       | Quantity                                                                                                    | Serial Number   |                 |               |                                                                                                    |
| Test 04                                                                                      | 1                                                                                                    | 0004            |                 |               |                                                                                                    |
| Notes                                                                                        |                                                                                                    |                 |                 |               |                                                                                                    |
| Test 04                                                                                      |                                                                                                    |                 |                 |               |                                                                                                    |
| Current Request Status:<br>NEW                                                               |                                                                                                    |                 |                 |               | Submitter:<br>Rindu                                                                                                    |